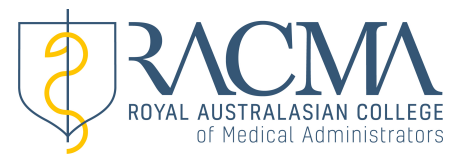

## ACCESSING CPD COMPLIANCE CERTIFICATE

You can now access your annual CPD Compliance Certificate directly through your MyRACMA portal.

Login to your portal and select the 'Previous' button to navigate back to 2018. You will see your dashboard summary page, refer to example below:-

| ROYAL AUSTRALA<br>of Medical | SIAN COLLEGE<br>Administrators |        |           |         |     |         |     |                          |         |
|------------------------------|--------------------------------|--------|-----------|---------|-----|---------|-----|--------------------------|---------|
| CPD Summary                  |                                |        |           |         |     |         |     |                          |         |
| << Previous                  | 2018                           |        |           |         |     |         |     |                          | Next >> |
| CPD Cycle                    | Jan Feb                        | Mar Ap | r May     | Jun Jul | Aug | Sep Oct | Nov | Dec                      |         |
| CPD Activities               |                                |        |           |         |     |         |     |                          | Credit  |
| 1a. PDP                      |                                |        |           |         |     |         |     |                          | 10      |
| 1b. Audit                    |                                |        |           |         |     |         |     |                          | 0       |
| 1c. Peer review              |                                |        |           |         |     |         |     |                          | 15      |
| 2a. Self Directed Education  |                                |        |           |         |     |         |     |                          | 23      |
| 2b. Education Activities     |                                |        |           |         |     |         |     |                          | 9.48    |
| 2c. College Meetings         |                                |        |           |         |     |         |     |                          | 1       |
| Total Credits                |                                |        |           |         |     |         |     |                          | 58.48   |
| Key:                         | Accredited                     | Non Ad | ccredited |         |     |         |     |                          |         |
| Certification                | Awarded                        |        |           |         |     |         | G   | et certificate of curren | су      |
|                              | <b>^</b>                       |        |           |         |     |         |     | T                        |         |

If you have met the CPD compliance requirements for 2018, you will see that your record indicates 'Awarded'. You can access a PDF copy of your certificate by selecting the 'Get certificate of currency' button.

If the record indicates 'Pending' it means you have not achieved compliance for 2018 and you will need to contact the national office immediately via email to <a href="mailto:cpd@racma.edu.au">cpd@racma.edu.au</a> for assistance.